### 一、功能介绍

商城开启客服系统,会员下单可在线咨询,促进成单率,刺激会员消费,推送商品,发放优惠券增加商城 销量

# 二、功能路径

商城管理后台 — 应用 — 在线客服

### 三、功能说明

1、客服登录页面(使用客服操作员账号密码登录授权的商城管理后台)

#### 【后台设置】

#### 1.如何添加客服

①需要在商城内先添加一个带有客服功能权限的操作员,点击【设置】—【员工管理】—【员工列表】

添加员工

| 0                                               |             |        |              |       |                     |             |         | <ul> <li>(主) (三) 金福康美校林建備 ~</li> </ul> |
|-------------------------------------------------|-------------|--------|--------------|-------|---------------------|-------------|---------|----------------------------------------|
| 回 店舗设置                                          | 员工列表        |        |              |       | 1                   |             |         |                                        |
| ◎ 通用设置                                          |             |        |              |       |                     |             |         |                                        |
| ◎ 公告管理                                          | 创建员工        |        |              |       |                     |             |         |                                        |
| ◎ 提索关键词                                         |             |        |              |       |                     |             |         |                                        |
|                                                 | 姓名          | 手机号    | 账号           | 角色    | 创建时间 💈              | 添加人         | 状态      | 操作                                     |
| 员工列表                                            | 操作员 (超级管理员) | e.     | and a second | 超级管理员 | 2021-06-19 17:44:13 | 创建者         |         | 编辑                                     |
| 角色管理                                            | hahaha      | C      |              | 普通察服  | 2021-07-07 17:43:40 | 攝作员 (超级管理员) | 启用      | 编辑 禁用 動除                               |
| <ul> <li>回 支付/交易 ·</li> <li>の 配送设置 ·</li> </ul> | 笑笑          | - 2010 |              | 普通春服  | 2021-07-07 11:07:03 | 操作员 (超级管理员) | 启用      | 编辑   禁用   删除                           |
| 回 操作日志                                          |             |        |              |       |                     |             | 共3条 < 1 | > 20 余/页 > 跳至 1 页                      |
|                                                 |             |        |              |       |                     |             |         |                                        |
|                                                 |             |        |              |       |                     |             |         |                                        |
|                                                 |             |        |              |       |                     |             |         |                                        |
|                                                 |             |        |              |       |                     |             |         |                                        |
|                                                 |             |        |              |       |                     |             |         |                                        |
|                                                 |             |        |              |       |                     |             |         |                                        |
|                                                 |             |        |              |       |                     |             |         |                                        |
|                                                 |             |        |              |       |                     |             |         |                                        |
|                                                 |             |        |              |       |                     |             |         |                                        |
|                                                 |             |        |              |       |                     |             |         |                                        |
|                                                 |             |        |              |       |                     |             |         |                                        |
|                                                 |             |        |              |       |                     |             |         |                                        |
|                                                 |             |        |              |       |                     |             |         |                                        |

②点击应用【在线客服】插件登录之后点击【客服】添加新客服

|         | 銀分组 客級数据            |        |        |                  |                     |         |          |            |                 |
|---------|---------------------|--------|--------|------------------|---------------------|---------|----------|------------|-----------------|
|         |                     |        |        | 和中名称 主席城 · · 章   | 1998 <u>- 1</u> 998 | RRHR 15 | → 書服社名 音 |            | () 算服生産1/5      |
| and and | 11.6                | 0.0 PH | 活加客服   |                  |                     | 1 #9    |          | 自动分配       | <u>an</u>       |
| 1       | 東京 Z 単作用(組成管理<br>用) |        | ▶ 选择员工 | 萨脑油/13388889999  |                     |         |          | <b>前</b> 用 | agon i xrofi es |
|         |                     |        | * 昵称   | 東京<br>hahaha(    |                     |         | 共1条      | c 1        | 20 壬/页 / 黄堇 1 页 |
| 1       |                     |        | * 头像   | 睡翰哈(13388889999) |                     |         |          |            |                 |
|         |                     |        | 游信一雄石  |                  |                     |         |          |            |                 |
|         |                     |        |        |                  |                     |         |          |            |                 |
|         |                     |        | 春服分组   | 默认分组             | v                   |         |          |            |                 |
|         |                     |        | 自动分配   | ● 启用 ○ 禁用        |                     |         |          |            |                 |
|         |                     |        |        |                  | 取消 構定               |         |          |            |                 |
|         |                     |        |        |                  |                     |         |          |            |                 |
|         |                     |        |        |                  |                     |         |          |            |                 |
|         |                     |        |        |                  |                     |         |          |            |                 |
|         |                     |        |        |                  |                     |         |          |            |                 |

③添加好客服之后回到客服列表,开启添加好的新客服,并且可以给客服分组

例如: 夜班客服, 男装客服等

|                    |      |                  |           |      |                |                                        |         | 🤤 金福岑美妆体验馆 ~      |
|--------------------|------|------------------|-----------|------|----------------|----------------------------------------|---------|-------------------|
|                    | 春服管理 | <u>春服分组</u> 春服数据 |           |      |                |                                        |         |                   |
| 笑笑                 | +538 | a                |           |      |                |                                        |         |                   |
| ○○<br>会活           |      | 4 <b>6</b> 5\$   | 海泳        | 最大接待 | 运销             | 培入地源                                   | 高級計     | 爆炸                |
| ⑤<br><sub>历史</sub> |      | 総収管理员            | 负责整体店铺    | 30   | H5,微信,微信小程序,PC | 商品订单店铺页面微信自定义菜单微信公众                    | 2       | 编辑                |
| 9.<br>19.          |      |                  |           |      |                |                                        |         |                   |
| 0                  |      | 售前客服             | 只针对引导客户下单 | 20   | H5,微信,微信小程序,PC | 時間の5-10時火回、000日ムミン末半、000日ムメ<br>号消息会员中心 | 0       | 99451   1959      |
| 设篇                 |      | 当前页全选 翻除         |           |      |                |                                        | 共2歳 < 1 | > 20 条/页 > 就至 1 页 |
|                    |      |                  |           |      |                |                                        |         |                   |
|                    |      |                  |           |      |                |                                        |         |                   |
|                    |      |                  |           |      |                |                                        |         |                   |
|                    |      |                  |           |      |                |                                        |         |                   |
|                    |      |                  |           |      |                |                                        |         |                   |
|                    |      |                  |           |      |                |                                        |         |                   |
|                    |      |                  |           |      |                |                                        |         |                   |
|                    |      |                  |           |      |                |                                        |         |                   |
|                    |      |                  |           |      |                |                                        |         |                   |
|                    |      |                  |           |      |                |                                        |         |                   |

【客服基础设置】

1.分配规则

①选择客服:开启状态客户可自行选择要咨询的客服;关闭状态只能根据系统自行分配客服

②分配规则: 接待余量模式—优先分配给接待量最小的客服; 分均分配—接待时间相同、客户数量相同的

情况下适用

③最近联系人:优先分配给上次接待的客服

④排队分配规则:等待优先—按照排队时间优先分配;最新优先—新进客服优先分配

⑤指定客服分配:开启之后客户按照优先分配给设置好的客服或者分组内的客服

|                      | 分配规则 自动回复 | 快速回复 超时设置 系统设置                                                             |
|----------------------|-----------|----------------------------------------------------------------------------|
| <b>笑笑</b><br>①<br>会话 | 选择客服      | <ul> <li>○ 开自 ● 关闭<br/>第一部向自动分型在线客稿     </li> </ul>                        |
| ©<br><sub>Et</sub>   | 分配规则      | ● 接待条量模式 严均分配模式<br>当有有户咨询时,优先分配给提供最高比最小的客题,接行最占比=正在接待有户数 / 最大局时接待有户数       |
| <b>只</b><br>客服       | 最近联系人优先   | <ul> <li>         ● 是 ○ 否         客户再次面询灯,自动分配检上一次服务的寄展     </li> </ul>    |
| (©)<br>设置            | 排队分配规则    | <ul> <li>9 等待优先</li> <li>量新优先</li> <li>赛户进入排队列表时间越早,等待时间越久的优先分配</li> </ul> |
|                      | 指定書級分配    | ○ 开倉 ● 关闭<br>开盘信,客户绘赐设定的规则优先分配给特定的客额或客额组:不开自时,则绘赐分配规则进行统一分配<br>保存          |
|                      |           |                                                                            |
|                      |           |                                                                            |
|                      |           |                                                                            |
|                      |           |                                                                            |

2.自动回复

首句欢迎语:开启之后自动分配客户时,会进行自动回复

下班提醒:开启之后下班发来信息客服会进行自动回复

上班时间:可自由选择搭配

排队提醒:开启之后,客服不在或者咨询量大会进行自动回复

服务评价:开启之后服务结束会发服务评价消息

|             | 分配规则 | 自动回复                   | 快適回氣 過时设置 通知设置 系统设置                                      |  |
|-------------|------|------------------------|----------------------------------------------------------|--|
| 民族          |      |                        |                                                          |  |
|             |      | 首句欢迎语                  | ● 开白 ○ 契灯                                                |  |
| (···)<br>순종 |      |                        | 当着个处区第一参风景,派统自动为能研红线新版时,会进行自动回航,为通外着不断开展上,同样的内容一天内只会发送一次 |  |
| G           |      | <ul> <li>内容</li> </ul> | 1997. 范田····································             |  |
| 历史          |      |                        |                                                          |  |
| 92<br>1948  |      | 下新時間                   | ● HE. ○ 40.                                              |  |
| 0           |      |                        |                                                          |  |
| 设置          |      | <ul> <li>内容</li> </ul> | 我们现在那不在说,每时天早上量到间看会属<br>一句词国展的                           |  |
|             |      | 上班时间                   | 08400-1940 ② 🖉 用一 🖸 用三 😰 用云 😰 用云 😰 用云                    |  |
|             |      |                        | 1853                                                     |  |
|             |      | 排队中提醒                  | ● 开程 ○ 光道                                                |  |
|             |      |                        | ·····································                    |  |
|             |      | 内容                     | 指數,目前容認想在它呢。请再编号一会儿                                      |  |
|             |      |                        |                                                          |  |
|             |      | 服务评价                   | ■ FR. ○ 40.                                              |  |
|             |      |                        | 当场联系市场电影对发达最多开心满意                                        |  |
|             |      | * 内容                   | · 講座的本心服务世行评价 ③                                          |  |
|             |      |                        | 87                                                       |  |
|             |      |                        |                                                          |  |
|             |      |                        |                                                          |  |

3.快捷回复

# 【设置】-【添加】自行编写关键词,客户咨询是触发关键词自动回复编辑好的内容

|            | 分配规则 自动回复 快速回复 超时设置 | 通知设置 系统设置 |            |                          |        |         |         |  |
|------------|---------------------|-----------|------------|--------------------------|--------|---------|---------|--|
|            | +8m                 |           |            |                          |        | 选择分唱 全部 | ∨ 扶恋 全部 |  |
|            | 关键词                 | 内容        |            | 分相                       | 状态     |         | 授作      |  |
|            |                     |           |            | 智无数编                     |        |         |         |  |
| 24<br>41.5 |                     |           | Shortht国际  |                          |        |         |         |  |
| 0<br>622   |                     |           | 94/14/2018 |                          |        |         |         |  |
|            |                     |           | 121年27日 全  |                          |        |         |         |  |
|            |                     |           | 天键词 3      | <b>艾迎光暗</b>              |        |         |         |  |
|            |                     |           | * 回复内容 💈   | 看问看什么 <del>来要帮忙的</del> ? |        |         |         |  |
|            |                     |           |            |                          | RUM ME |         |         |  |
|            |                     |           |            |                          |        |         |         |  |
|            |                     |           |            |                          |        |         |         |  |
|            |                     |           |            |                          |        |         |         |  |
|            |                     |           |            |                          |        |         |         |  |
|            |                     |           |            |                          |        |         |         |  |
|            |                     |           |            |                          |        |         |         |  |
|            |                     |           |            |                          |        |         |         |  |

| SPEED SH         | нор                      |             |             |         | 会福漆美女体验馆 ~               |
|------------------|--------------------------|-------------|-------------|---------|--------------------------|
|                  | 分配规则 自动回复 快捷回复 超时设置 通知设置 | ■ 系统设置      |             |         |                          |
| ee<br>O          | +添加                      |             |             | 這择分組 全部 | ◇ 秋本 全部 >>               |
| 613<br>()        | 关键词                      | 内容          | 分组          | 状态      | 攝作                       |
| 历史               | ()<br>次迎光地               | 请问有什么需要帮忙的? | 超级管理员: 售前客服 | 願用      | 网络 周用 潮降                 |
| <i>9</i> 2<br>電服 | 您有什么事情                   | 您有什么事情      | 售前窖服        | 禁用      | 网络 周田 御除                 |
| ©<br>22          | 当前页全选 新於 白用 禁用           |             |             |         | 共2会 < 1 > 20条/页 > 艱至 1 页 |
|                  |                          |             |             |         |                          |

4.超时设置

客户未响应或者客服未接待时的解决方案

|          |                           |                                                    |            | (三) 金德漆美妆体验馆 ~ |
|----------|---------------------------|----------------------------------------------------|------------|----------------|
|          | 分配规则 自动回复                 | 快速回复 超时设置 通知设置 系统设置                                |            |                |
| 菜菜       | 客户未明应设置                   |                                                    |            |                |
| ○<br>会活  | 温備退示: 在设置的                | 时间内客户没有新油思产生,系统将自动结束服务,客户再发油思会触发重新分配;在自动关闭的2分钟,客户会 | 收到即将关闭的揭示语 |                |
| ٩        | 客户未峭应设置                   | ● 开启 ○ 关闭                                          |            |                |
| ья<br>Р. | <ul> <li>超时时间)</li> </ul> | 5 SH4                                              |            |                |
|          | * 超时提醒                    | 悠好, 我们长时间没有众到您的回复。 稱后將<br>自动結束本次对话。如果还需帮助,双迎随时     |            |                |
| 设置       | * 发送满意时间                  | 关闭的 2 分钟 发送超时提示                                    |            |                |
|          | 者服未接待设置                   |                                                    |            |                |
|          | 温情提示:在设置的                 | 时间内客服没有回居客户,系统将自动关闭会话,客户继续发消息会触发重新分配;在自动关闭前2分钟,客服会 | 收到即将关闭的撮示语 |                |
|          | 有服未接待设置                   | ● 开启 ○ 关闭                                          |            |                |
|          | * 趨时时间                    | 5 分钟                                               |            |                |
|          | * 超时得醒                    | 由于长时间没有回复客户的咨询,和后来统时<br>自动结束会选。                    |            |                |
|          | * 发送消息时间                  | 关闭前 2 分钟 发送超时提示                                    |            |                |
|          |                           |                                                    |            |                |
|          |                           |                                                    |            |                |
|          |                           |                                                    | <b>保存</b>  |                |

5.通知设置

开启通知之后,新客服消息或者店铺有消息会弹出提醒,或有声音提醒

|                                 |         |                        |                                                                                                   | 治福埃美汉体验馆 ~ |
|---------------------------------|---------|------------------------|---------------------------------------------------------------------------------------------------|------------|
|                                 | 分配规则 自言 | 动回复的                   | 快速回复 總时设置 運和设置 系统设置                                                                               |            |
| 笑笑                              |         |                        |                                                                                                   |            |
| Θ                               | 100     | <b>画通知</b>             | ○ 契6 ● 开启<br>开启后、当年新各部运算成品结束新订平时、会议到20法器操业协选项22器器                                                 |            |
| 会店<br>①<br>历史<br><u>유</u><br>斎服 | 客户流息声   | <del>管想配</del> ()<br>开 | ○ 天司 ○ 新約年音 ▶ ● 自理义年音<br>开启点、当会新命治思想、企び30年音報報           ● 提展示・提信振行電源の3<br>提展示・提信振行電源の3         10 |            |
| ◎<br>按置                         | 新订单声    | 音提醒 ○<br>开             | <ul> <li> 売切 ● 系統声音 ▶ ○ 目短父声音<br/>开記』、三次編奏者(17単約)、会び30年目前間</li> <li>677</li> </ul>                |            |
|                                 |         |                        |                                                                                                   |            |
|                                 |         |                        |                                                                                                   |            |
|                                 |         |                        |                                                                                                   |            |

6.系统设置

客服系统:开启手机端显示入口

接入微信公众号消息:开启后,当系统无法匹配会员发送的关键词回复时接入客服,公众号默认回复将不

生效

新消息提醒:开启回话列表显示新订单消息

客服入口: 1、商品详情页 2、订单详情

最近消息: 1、近一周2、近两周3、近一个月

消息数据保留: 1、一个月2、三个月3、半年4、永久

正在输入提示:开启客服回复会显示正在输入中、

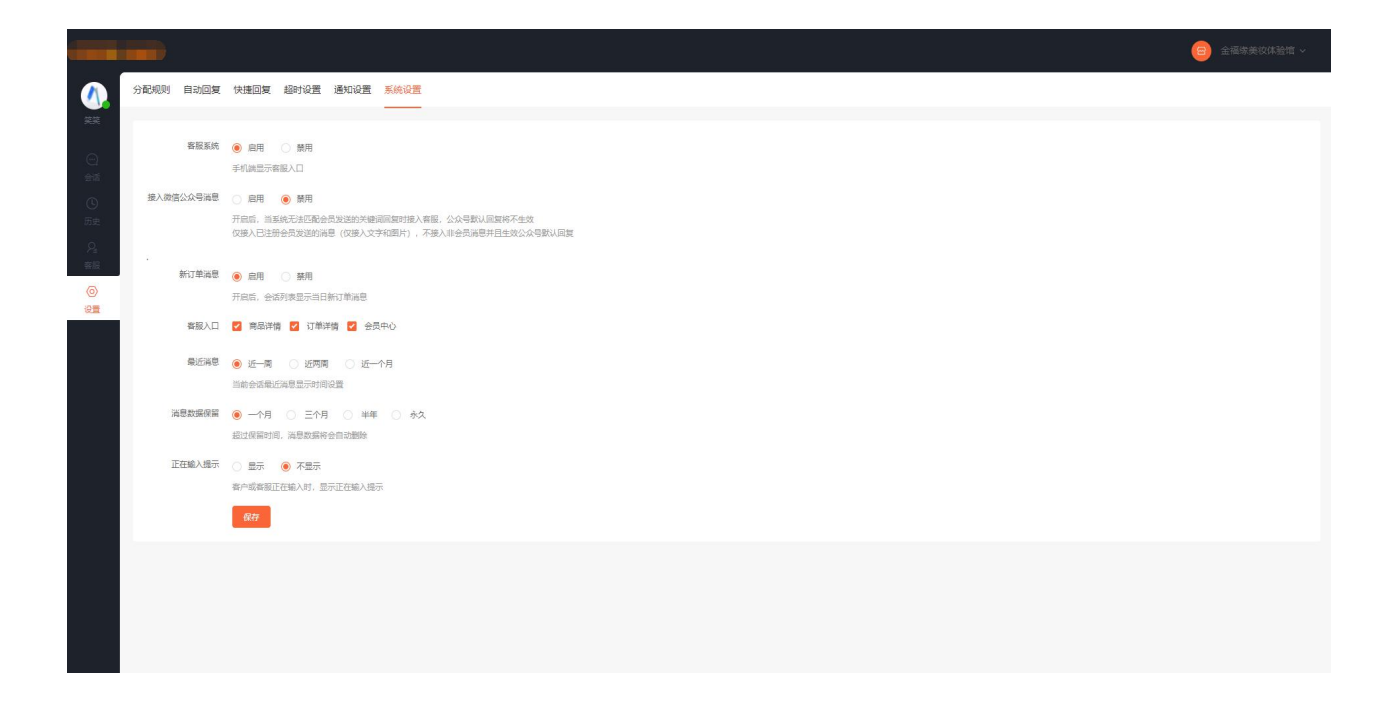

1、客服设置好以后,可以选择客服操作员账号密码登录授权的商城管理后台

|     |         | 00 手机版后台   |
|-----|---------|------------|
|     | 登录<br>- |            |
| 1 H | siala   | CONTROL OF |
| · · |         |            |
|     |         |            |

2、登录之后选择相应的需要服务的店铺

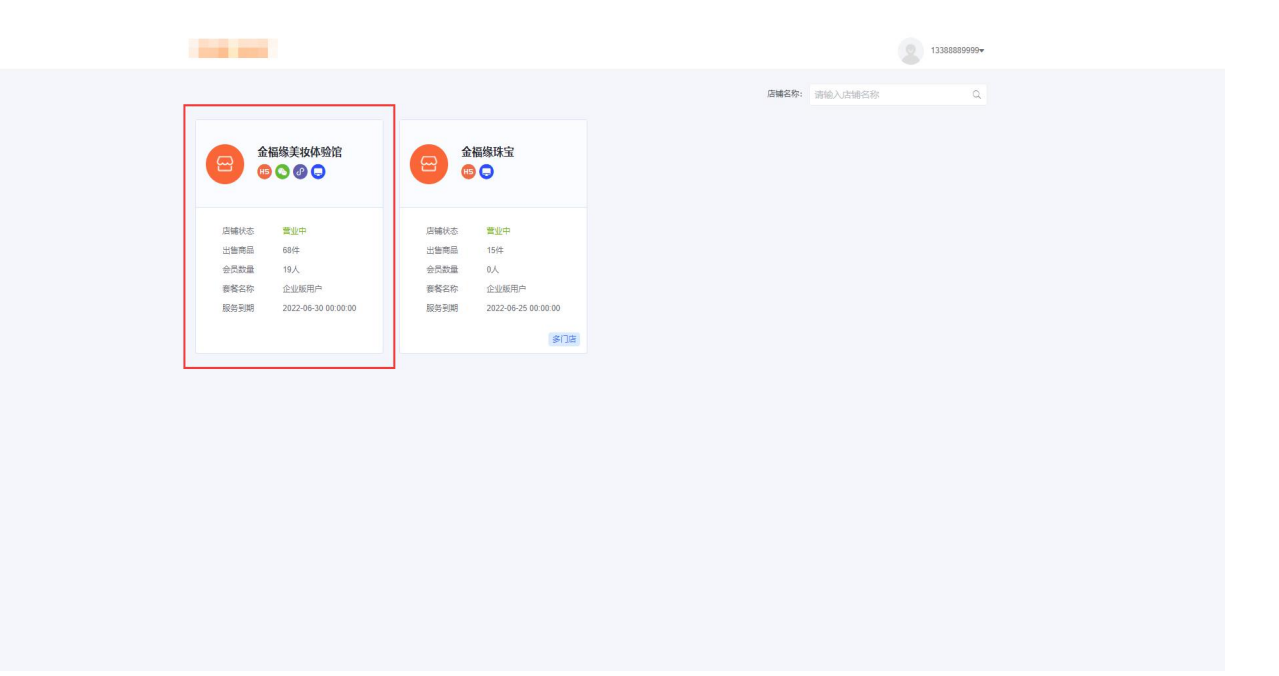

登录店铺以后点击右侧的在线客服, 就可以及时收到用户消息

|                                                                                                    |                                   |                           |                                |                                 |                            | 主 😑 金福泰英校体验               |
|----------------------------------------------------------------------------------------------------|-----------------------------------|---------------------------|--------------------------------|---------------------------------|----------------------------|---------------------------|
| 完善店铺信息                                                                                                    | 2 设置账号体系                          |                           | <ul> <li>通知商品</li> </ul>       | ● 🕞 店铺装修                        | •                          | <b>在线客版</b><br>及时应答都户在线咨询 |
| <ul> <li>全級爆关技体協済</li> <li>▲級爆关技体協済</li> <li>●</li> <li>●</li></ul> | 待发货订单(笔)<br>4                     | ##双订单(笔)<br>2             | 待付款订单(笔)<br>1                  | 部編版动(个) 已<br>13                 | 告罄商品(个)<br><mark>()</mark> |                           |
| 经营概况 6日 7天                                                                                                    |                                   |                           |                                | <b>選新时间</b> : 2021-0            | 7-14 14:51:11 查看更多数要       |                           |
|                                                                                                    | 昨日成交额(元)<br>¥67 ◆<br>较上周 +346.66% |                           |                                | 昨日访问人数(人)<br>11+<br>貌上周 +40.12% |                            |                           |
| 订伸数(笔)<br>1<br>较上間+138.09%                                                                                                    | 成交                                | 商品数(个)<br>1<br>周 +138.09% | 访问次数(次)<br>309<br>较上网 +154.48% | 访问会员数 (人)<br>6<br>较上周 +110.52%  |                            |                           |
| 常用功能                                                                                                    |                                   |                           |                                |                                 |                            |                           |
| ┌── 店铺装修                                                                                                    | 发布渠道                              | (文) 应用中心                  | ● 小程序                          | 发布商品                            |                            |                           |
| 分销商品                                                                                                    | <b>望</b> 维权订单                     | 分辨中心                      | 会员管理                           | ☆ 分納订单                          |                            |                           |
| 营销应用                                                                                                    |                                   |                           |                                |                                 |                            |                           |

### 【客服后台界面展示】

①客服可以推送优惠券、商品、表情、图片给会员

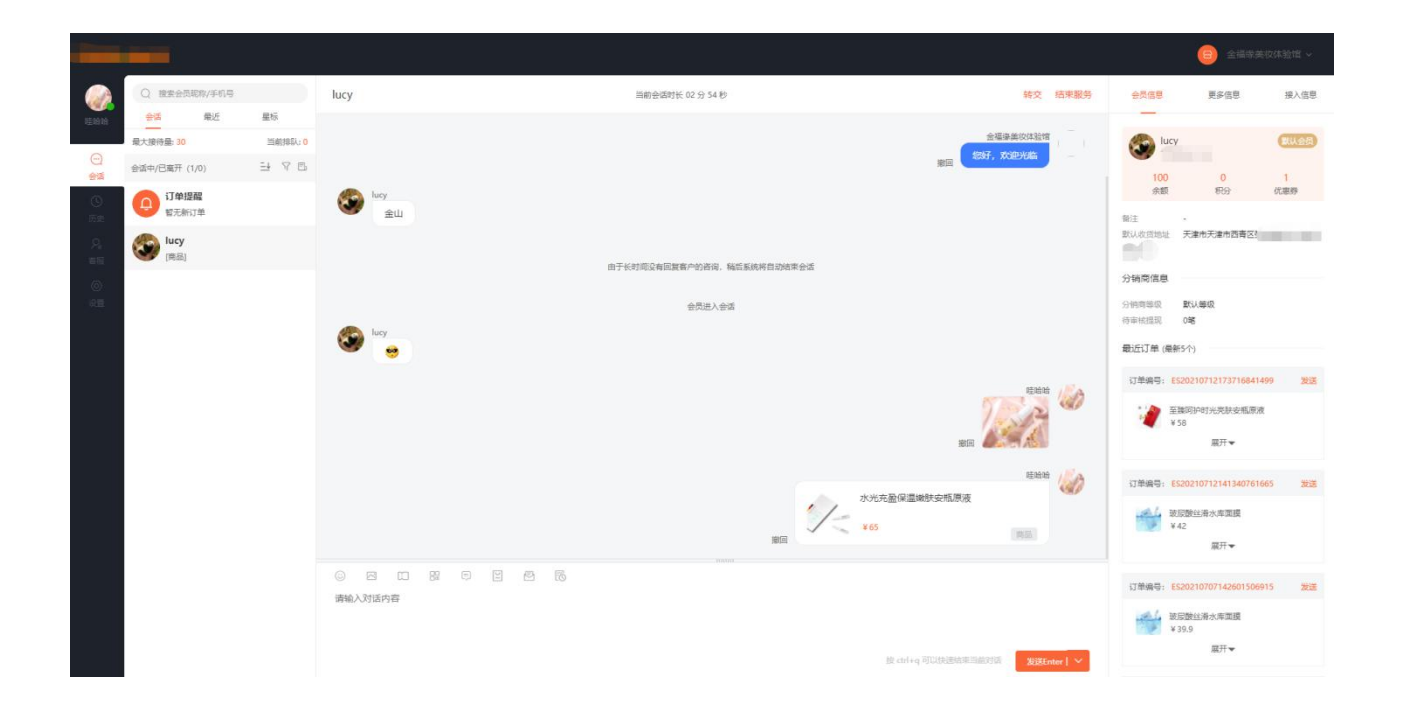